# **MOODLE EN ABIERTO**

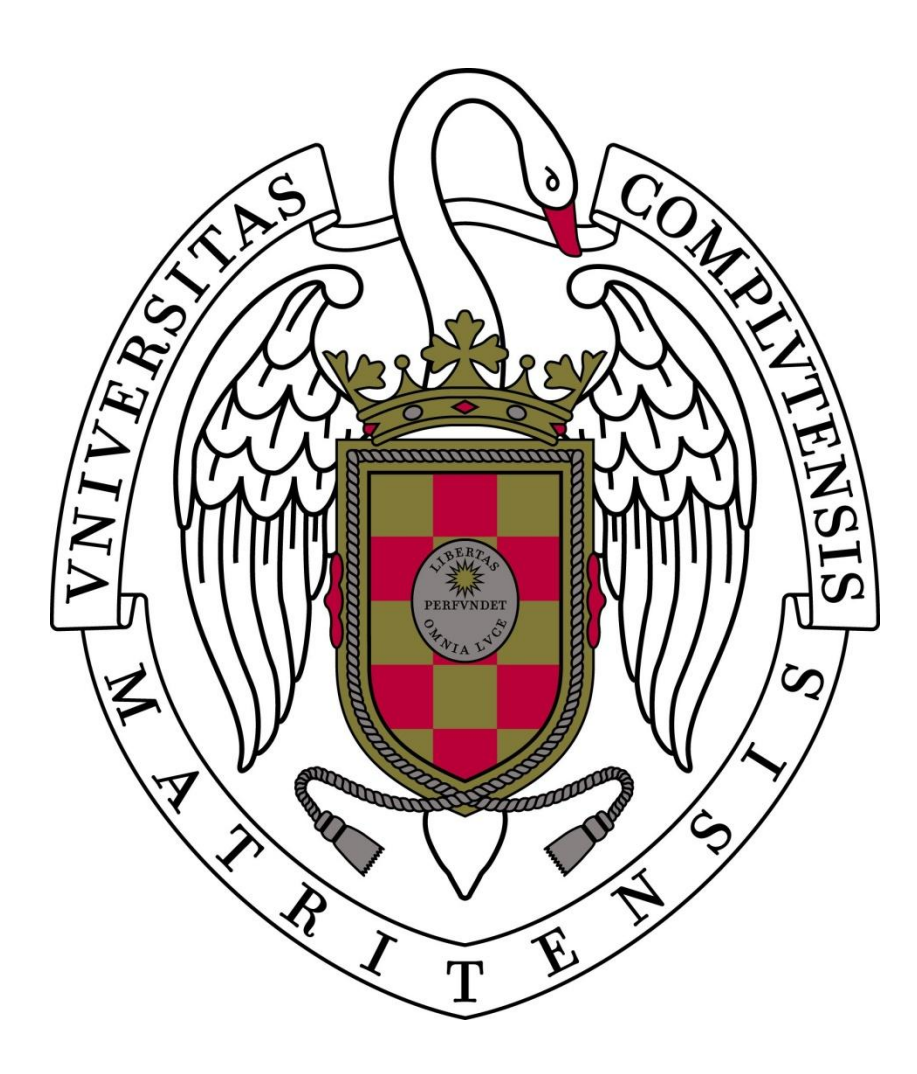

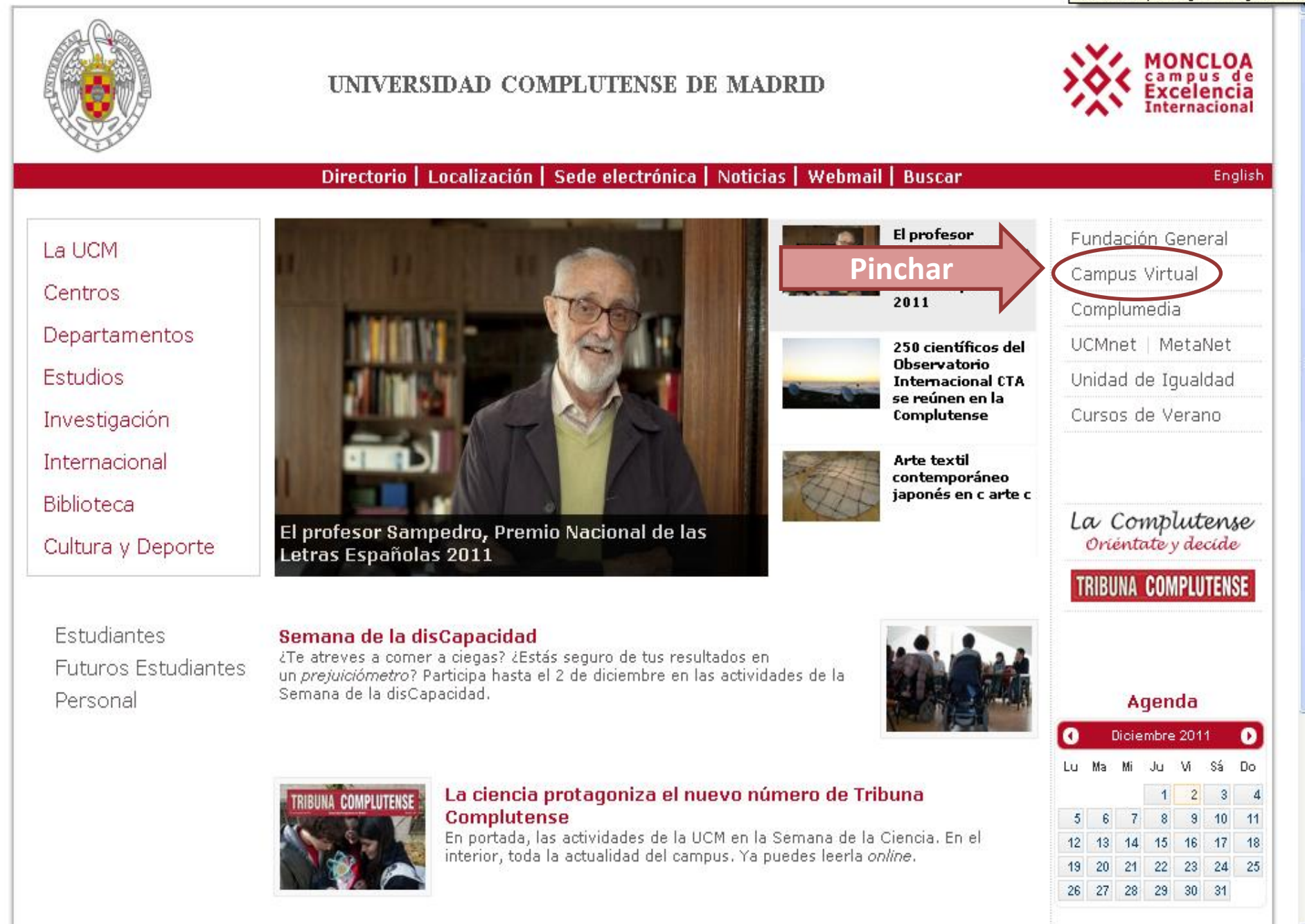

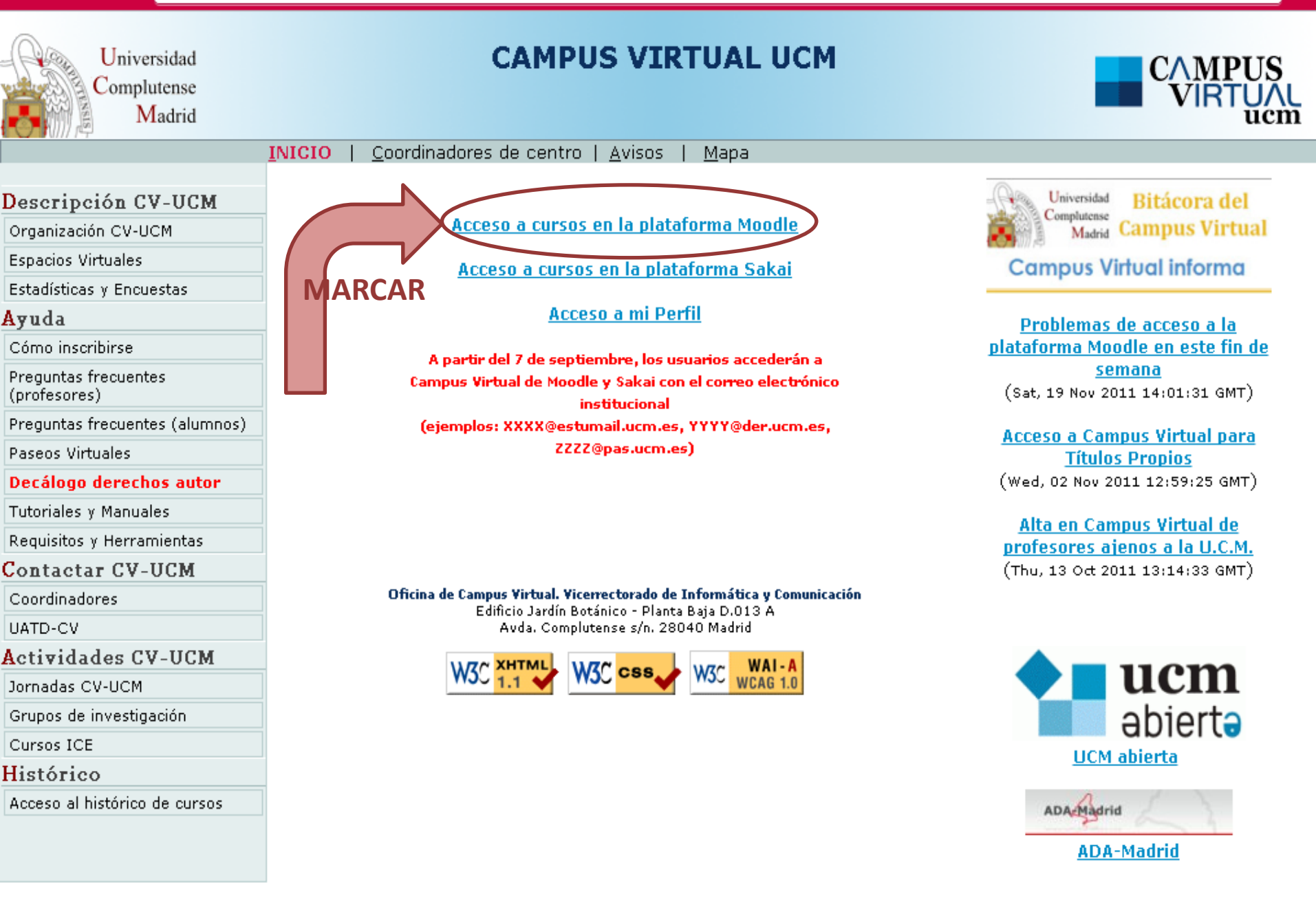

☆

#### Usted se ha autentificado como FATIMA MARTIN CERRATO (Salir) **Campus Virtual de la UCM** MiCampus > Entrar al sitio Español - Internacional (es) 🔽 **Usuarios registrado Introducir Correo** Entre aquí usando su nombre de us Institucional y contraseña (Las 'Cookies' deben estar habilitadas er Nombre de usuario (correo 0 electrónico) Contraseña Entrar Algunos cursos permiten el acceso de invitados Entrar como invitado ¿Olvidó su nombre de usuario o contraseña? Sí, ayúdeme a entrar

Usted se ha autentificado como FATIMA MARTIN CERRATO (Salir)
Página Principal

### **Campus Virtual de la UCM**

Usted se ha autentificado como FATIMA MARTIN CERRATO (Salir)

Español - Internacional (es) 💙

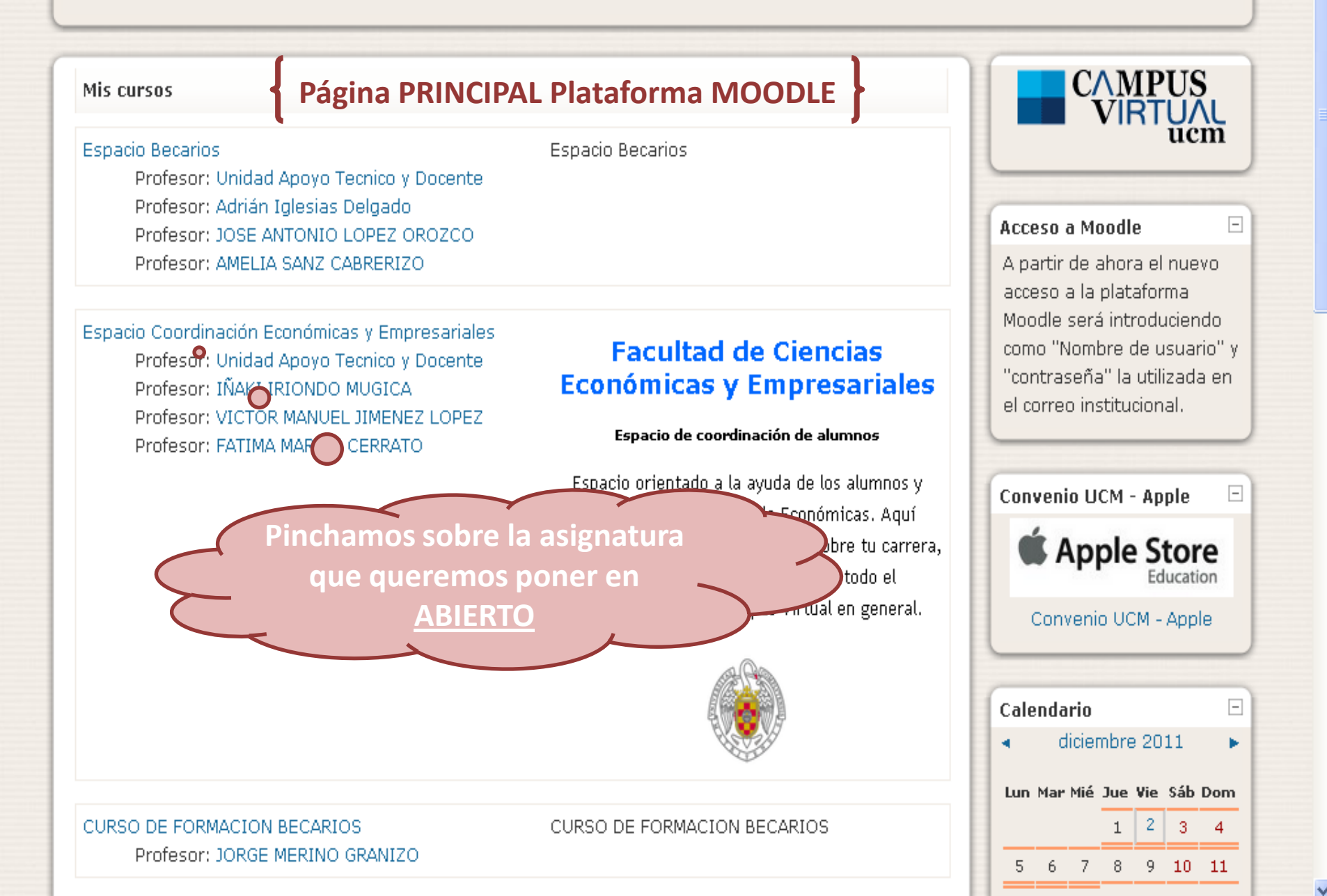

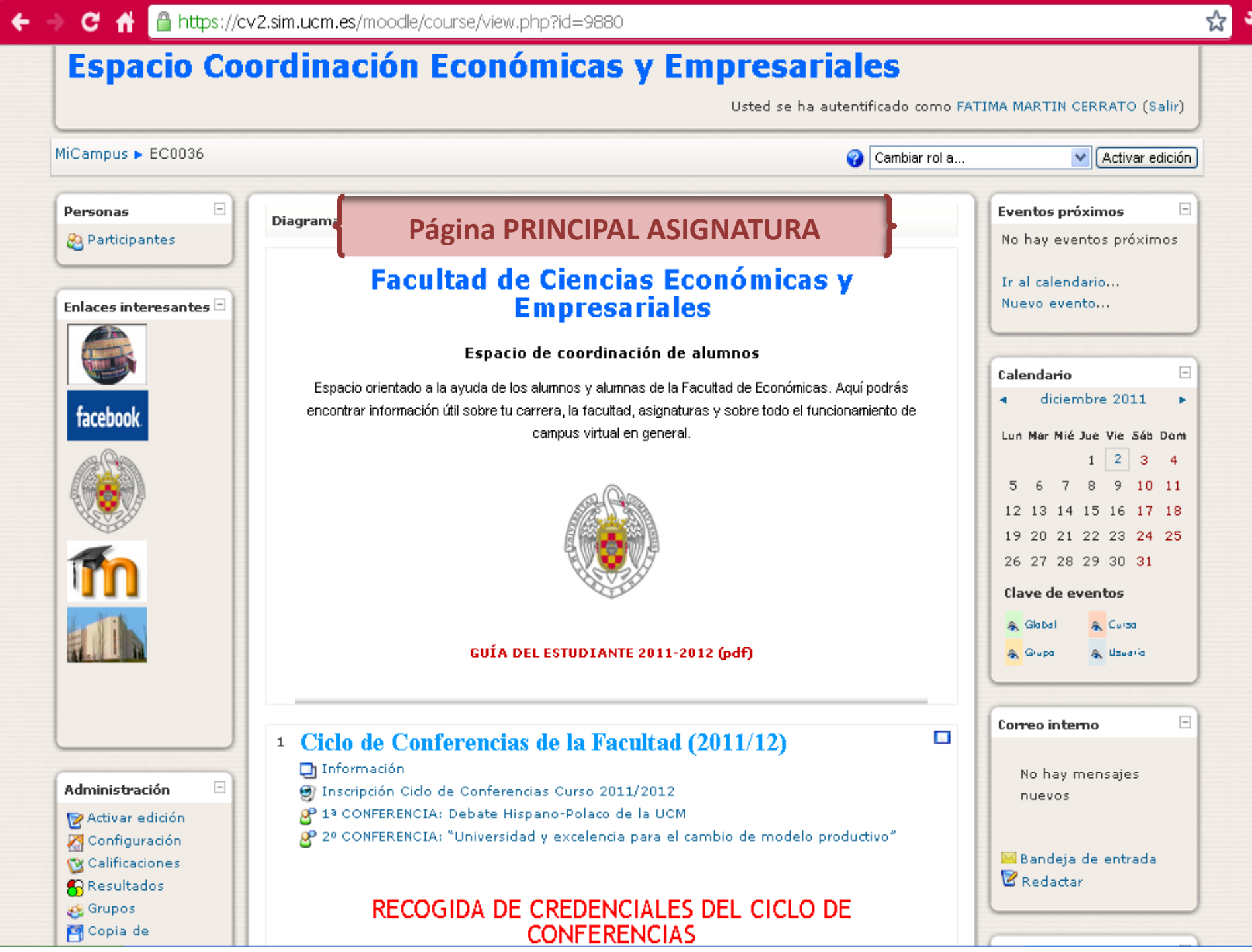

~

☆ C 🕆 🔒 https://cv2.sim.ucm.es/moodle/course/view.php?id=9880&edit=1&sesskey=l6KdFq1NHR Correo interno -1 + + 🗶 🔊 🛍 ⇒ J1 😒 💥 🗞 No hay mensajes nuevos Administración -128 € ★ ★ → GUÍA DEL ESTUDIANTE 2011-2012 🕅 De<u>sactivar</u> edición (pdf) 🔀 Bandeja de entrada Seleccionar 🔀 Configuración 🕑 Redactar 🔯 Calificaciones ⇒ ↓ 💟 💥 🗞 😽 Resultados 🚳 Grupos Agregar recurso... 阿 Copia de seguridad Bloques Agregar actividad... 점 Restaurar Agregar... 점 Importar 🕵 Reiniciar 1.0 1 Ciclo de Conferencias de M Informes 8 la Facultad (2011/12) 🕍 Preguntas 3 🚄 Archivos Z 📰 Desmatricular en EC0036 🛄 Información 🛛 🔿 🌓 🐷 💥 🗞 📧 Perfil 🗐 Inscripción Ciclo de Conferencias Curso 2011/2012 🛛 🔿 🌓 😰 🎇 🗞 🔗 1ª CONFERENCIA: Debate Hispano-Polaco de la UCM 🛛 🔿 🌓 🐭 🞇 🗞 🕹 2° CONFERENCIA: "Universidad y excelencia para el cambio de modelo productivo" 🔿 🎝 🐷 🎇 🙈 🕹

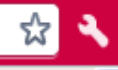

#### Espacio Coordinación Económicas y Empresariales Usted se ha autentificado como FATIMA MARTIN CERRATO (Salir) MiCampus > EC0036 > Editar la configuración del curso Editar la configuración d Tras pinchar en Configuración, debe aparecer la siguiente pantalla Ajustes generales Nombre completo\* 😱 Espacio Coordinación Económicas y Empresariales Nombre corto 😱 EC0036 Número ID del curso 😱 EC0036 Resumen 😱 🔽 Idioma 👽 B I U 🕄 🗠 😒 🕷 🕅 💙 1 (8 pt) 💙 Trebuchet 州 14 | 註 註 律 律 | 張 🌆 | 一 表 ∞ ※ 🐢 | 🖬 🗔 🥥 🚳 🖄 🖉 Facultad de Ciencias Económicas y Empresariales Espacio de coordinación de alumnos Ruta: ? ### Formato 🚱 Formato de temas ¥ Número de semanas o temas 8 ¥ Fecha de inicio del curso 😱 2011 🔽 15 🔽 febrero ¥ Temas ocultos 😱 Las secciones ocultas se muestran en forma colapsada 🔽 Items de noticias para ver 😱 5 ¥ Mostrar calificaciones 😱 Sí 🗸 Mostrar informes de actividad 😱 No 🔽 Tamaño máximo para archivos 100Mb 🔽 cargados por usuarios 😱

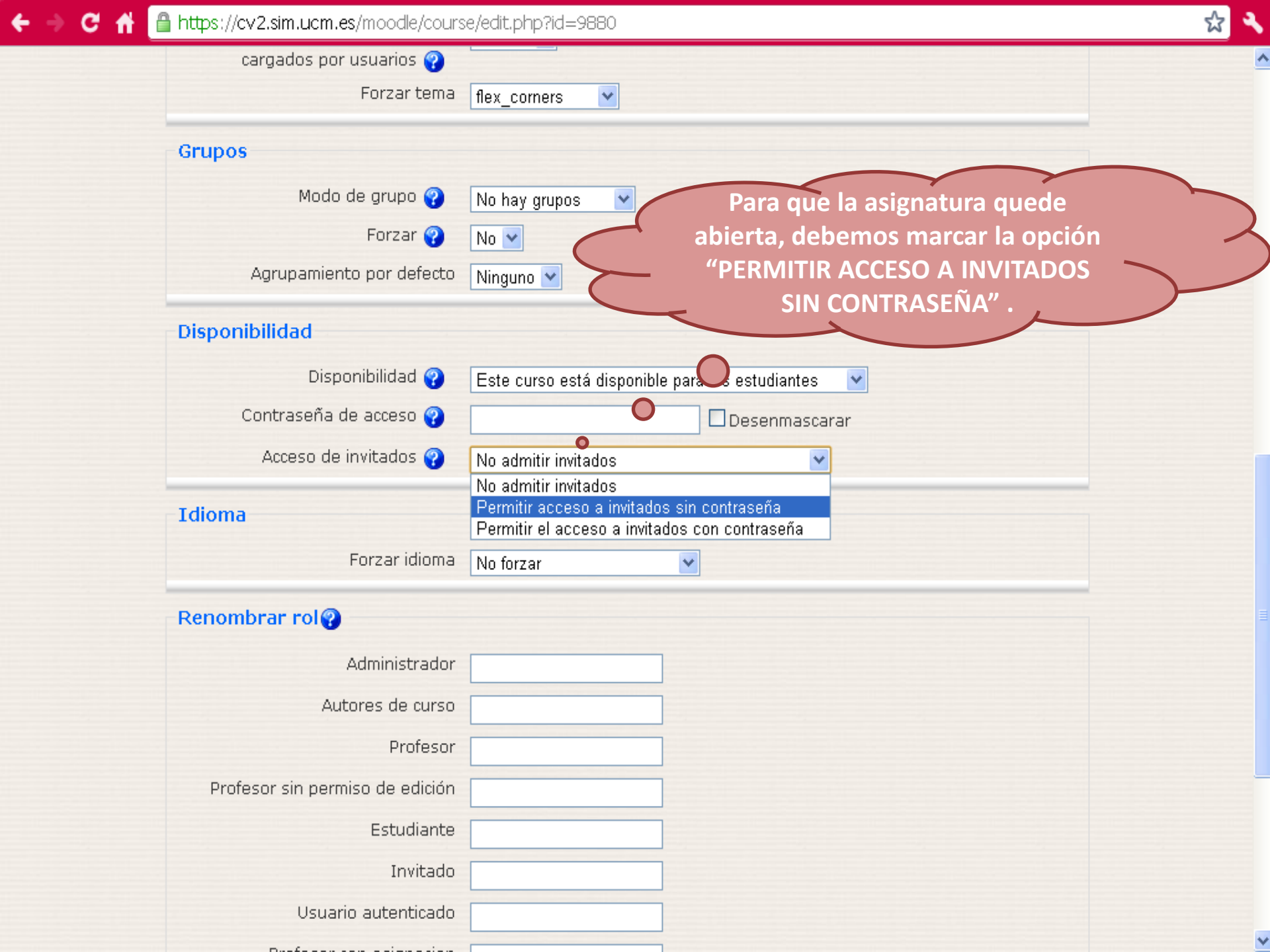

| Forzar Idioma                   | No forzar         | ▼                                      |
|---------------------------------|-------------------|----------------------------------------|
| Renombrar rol@                  |                   |                                        |
| Administrador                   |                   |                                        |
| Autores de curso                |                   |                                        |
| Profesor                        |                   |                                        |
| Profesor sin permiso de edición |                   |                                        |
| Estudiante                      |                   |                                        |
| Invitado                        |                   |                                        |
| Usuario autenticado             |                   |                                        |
| Profesor con asignacion         |                   |                                        |
| Alumno desactivado              |                   |                                        |
| har para que                    |                   |                                        |
| os cambios                      |                   |                                        |
| len guardados                   |                   |                                        |
|                                 | Guardar cambios C | Cancelar                               |
|                                 |                   | En este formulario hay campos obligato |
|                                 |                   |                                        |

EC0036

## Campus Virtual de la UCM

Usted se ha autentificado como FATIMA MARTIN CERRATO (Salir) Español - Internacional (es) 🔽

**C**AMPUS Mis cursos Espacio Becarios Espacio Becarios Profesor: Unidad Apoyo Tecnico y Docente Profesor: Adrián Iglesias Delgado Acceso a Moodle Profesor: JOSE ANTONIO LOPEZ OROZCO Profesor: AMELIA SANZ CABRERIZO A partir de ahora el nuevo acceso a la plataforma Moodle será introduciendo Espacio Coordinación Económicas y Empresariales Facultad de Ciencias como "Nombre de usuario" y Profesor: Unidad Apoyo Tecnico y Docente "contraseña" la utilizada en Económicas y Empresariales Profesor: IÑAKI IRIONDO MUGICA el correo institucional. Profesor: VICTOR MANUEL JIMENEZ LOPEZ Espacio de coordinación de alumnos Profesor: FATIMA MARTIN CERRATO Espacio orientado a la ayuda de los alumnos y **Convenio UCM - Apple** as. Aquí Para comprobar que el proceso se Apple Store ra, ha realizado correctamente, en la pantalla inicial de MOODLE debe Convenio UCM - Apple

aparecer el siguiente ICONO.

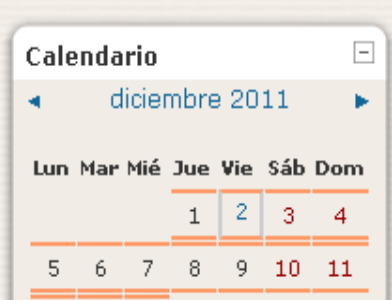

Education

CURSO DE FORMACION BECARIOS Profesor: JORGE MERINO GRANIZO CURSO DE FORMACION BECARIOS